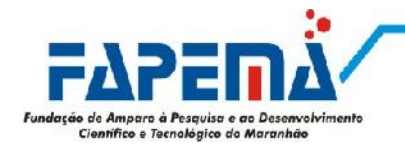

## Guia rápido para gerar Declaração de Rendimentos

- 1. Acesse o sistema PATRONAGE no endereço <u>http://www.fapema.br/patronage</u>
- Na página inicial, selecione o ícone "Serviços", da solicitação que deseja obter a declaração.
   IMPORTANTE: A solicitação tem que estar no item 1. Em Vigência ou 3. Encerrados. Caso seu processo tenha sido comtemplado e não esteja habilitado a opção Serviços, favor entrar em contato com o setor de Bolsas (2109-1428 ou bolsas@fapema.br) ou setor de Auxílios (2109-1440 ou auxílios), dependendo do tipo da solicitação.

| 🔻 1. Em Vigê         | encia - Clique aqui para              | exibir/ocultar as solicitaçõe            | S.                   |                                          |   |
|----------------------|---------------------------------------|------------------------------------------|----------------------|------------------------------------------|---|
| *Caro Pesquisador/Bo | olsista antes de Prestar Con          | itas, Preencha o relatório fir           | nal do projeto/Bolsa |                                          |   |
| Nº da Solicitação    | Protocolo do Estado Situação Vigência |                                          | Vigência             | Prestação de Contas e<br>Relatório Final |   |
| APEC-00105/09        | -                                     | Processo selecionado<br>para Contratação |                      | Inicio //<br>Fim //                      | ۱ |
| AREC-00137/10        | 375/2010                              | Processo selecionado<br>para Contratação |                      | <b>Inicio //</b><br>Fim //               | ۵ |

3. Na tela seguinte, aparecerão várias opções, dentre elas a de "Declaração de Rendimentos". Para imprimir a declaração, clique no desenho da impressora.

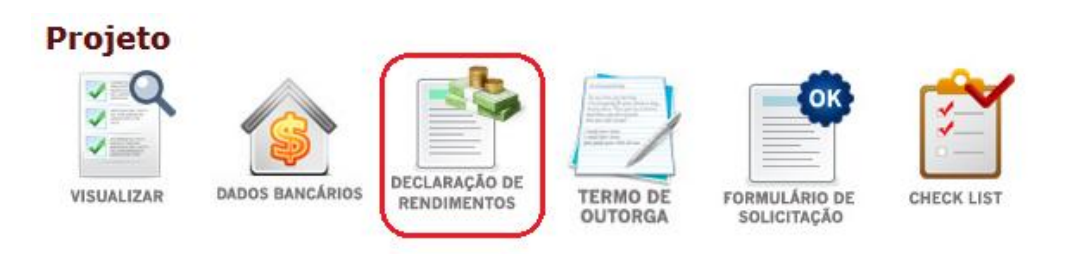

4. Selecione o "Ano Base" e clique em "Ver".

| BASE: 2012 - | Ver |
|--------------|-----|
|--------------|-----|

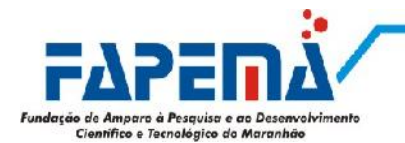

5. A declaração será exibida na tela. Para imprimi-la, clique em "Imprimir".

|                                                                                                    | Declaração de Rendimentos                                                                                                    | COMPROVANTE DE RENDIMENTO<br>ANO BASE : 2012 |               |  |  |  |  |
|----------------------------------------------------------------------------------------------------|----------------------------------------------------------------------------------------------------|----------------------------------------------|---------------|--|--|--|--|
| 1. FONTE PAGADORA PESSOA JURÍO                                                                                                    | ICA QU PESSOA EÍSICA                                                                                                    |                                              |               |  |  |  |  |
| NOME                                                                                                    |                                                                                                    | (NP)                                         |               |  |  |  |  |
| FUNDAÇÃO DE AMPARO À PESQUISA E /                                                                                                    | AO DESENVOLVIMENTO CIENTÍFICO E TECNOLÓGICO DO MARANHÃO                                                                                                    | 05.527.341/0001-33                           |               |  |  |  |  |
| ENDEREÇO                                                                                                    |                                                                                                    |                                              |               |  |  |  |  |
| Av. Beira Mar, 342 - Centro, São Luis-M                                                                                                    | 14                                                                                                    |                                              |               |  |  |  |  |
| CIDADE                                                                                                    |                                                                                                    | TELEFONE                                     |               |  |  |  |  |
| São Luis MA                                                                                                    | MA (98) 2109-1400                                                                                                    |                                              |               |  |  |  |  |
| 2 PESSOA EÍSICA RENREICIÁRIA DO                                                                                                    | S RENDIMENTOS                                                                                                    |                                              |               |  |  |  |  |
| CPF NC                                                                                                    | DIRECOMPLETO                                                                                                    |                                              |               |  |  |  |  |
|                                                                                                    |                                                                                                    |                                              |               |  |  |  |  |
| ALIXIIO                                                                                                    |                                                                                                    |                                              |               |  |  |  |  |
| D BENDINENTOS TRIBUTÁNETS DES                                                                                                    |                                                                                                    |                                              |               |  |  |  |  |
| 3. KENDIMENTOS TRIBUTAVEIS, DEL                                                                                                    | JUÇÜES E IMPOSTO RETIDO NA FONTE (Valores em Reals)                                                                                                    |                                              | 0.00          |  |  |  |  |
| U1. Total de Kendimentos (inclusive fer                                                                                                    | lasj                                                                                                    |                                              | 0,00          |  |  |  |  |
| 02. Contribuição Previdencia Oficial                                                                                                    | COLO PLAS                                                                                                    |                                              | 0,00          |  |  |  |  |
| Us. Contribuição à Previdencia Privada e ao PAPI                                                                                                    |                                                                                                    |                                              |               |  |  |  |  |
| 04. Pensao Almenticia (informar o ben                                                                                                    | anciano no campo uo)                                                                                                    |                                              | 0,00          |  |  |  |  |
| U. Jependentes                                                                                                    |                                                                                                    |                                              |               |  |  |  |  |
| uo. Imposto Retido na Ponte                                                                                                    |                                                                                                    |                                              | 0,00          |  |  |  |  |
| A RENDIMENTOS ISENTOS E NÃO TE                                                                                                    | VIBILITAVETS (Valoros on Roais)                                                                                                    |                                              |               |  |  |  |  |
| A. RENDIMENTOS ISENTOS E NAO TI                                                                                                    | LIDUTAVELS (Valutes elli Reals)                                                                                                    |                                              | 0.00          |  |  |  |  |
| 01. Seleno Fernita<br>02. Parcela isosta des provestes de Ar                                                                                                    | necentadoria, Referma o Dencão (65 anos)                                                                                                    |                                              | 0,00          |  |  |  |  |
| Az - raices beira duo priventas de Apuseiraduria, returitá el Pelisdu (02 altos)                                                                                                    |                                                                                                    |                                              |               |  |  |  |  |
| 04. Daneão, Droventos de Anosentado                                                                                                    | ria ou Reforma por Moléctia Grave o Apocentadoria ou Reforma por Acidente en                                                                                                    | n Servico                                    | 0,00          |  |  |  |  |
| 05. Lucro o Dividendo Apurado a partir                                                                                                    | yen retisev, novembe ve posenativna ou netionna por Policiul di vere e Aposentationali por Aduente en Selviço<br>De Luces o Dividendo Javanda a padrie da 1006 apos por Di Javanda De Devinida por Aduente en Selviço |                                              |               |  |  |  |  |
| up, course e vintamo e parato e para por a 1000 por a 1000 da Pressimo da Atou da Atou da Atou a Canicea Reachada.<br>En Visiona Santa Cário de Nancemenana e la Demana de Demana Dade Atou está Destinado Reachada. |                                                                                                    |                                              |               |  |  |  |  |
| ouv namnas ragva av nisian vu svuri ve mis venigresa vu Engresa ve negletin nunce, akueto no cabore, akugueta vu senigus nestabus.<br>Di 2 dutos                                                                     |                                                                                                    |                                              |               |  |  |  |  |
| Bolea                                                                                                    |                                                                                                    |                                              | P\$ 16 260.00 |  |  |  |  |
| unio<br>Intelia                                                                                                    |                                                                                                    |                                              |               |  |  |  |  |
| Addito                                                                                                    |                                                                                                    |                                              | 110 0700      |  |  |  |  |
| 5. RENDIMENTOS SUJEITOS A TRIBU                                                                                                    | JTACÃO EXCLUSIVA(Valores em Reais)                                                                                                    |                                              |               |  |  |  |  |
| 01. Décimo Terceiro Salário                                                                                                    |                                                                                                    |                                              | 0.00          |  |  |  |  |
| 02. Outros                                                                                                    |                                                                                                    |                                              | 0.00          |  |  |  |  |
| 1.4.4.4                                                                                                    |                                                                                                    |                                              |               |  |  |  |  |
| 6. INFORMAÇÕES COMPLEMENTARES                                                                                                    | 5                                                                                                    |                                              |               |  |  |  |  |
|                                                                                                    |                                                                                                    |                                              |               |  |  |  |  |
|                                                                                                    |                                                                                                    |                                              |               |  |  |  |  |
|                                                                                                    |                                                                                                    |                                              |               |  |  |  |  |
| 7. RESPONSÁVEL PELAS INFORMAÇO                                                                                                    | λES                                                                                                    |                                              |               |  |  |  |  |
| Diretoria Administrativa-Financeira da                                                                                                    | FAPEMA                                                                                                    |                                              |               |  |  |  |  |

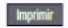